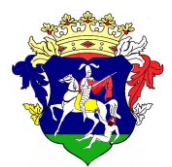

## Kunszentmártoni Közös Önkormányzati Hivatal

5440 Kunszentmárton, Köztársaság tér 1. Tel: 56/560-500 Fax:56/461-158 **E-mail:** <u>kunszentmarton@kunszph.hu</u> **Hivatali kapu:** KSZTMPMH, KRID: 505124177 **Honlap**:<u>www.kunszentmarton.hu</u>

> Tárgy: Tájékoztatás adóegyenleg lekérdezés lehetőségéről

> > Europa toos Europa toos Factores too

Tisztelt Adózó!

Az adófolyószámla lekérdezéséhez magánszemély esetén Központi Ügyfél-Regisztrációs Nyilvántartás tárhely (továbbiakban: KÜNY-tárhely, régi nevén ügyfélkapu) regisztráció szükséges. Cégek esetén az adófolyószámla csak abban az esetben kérdezhető le, ha teljeskörű képviseleti joggal/ meghatalmazottal rendelkező e-meghatalmazást küldött az önkormányzati adóügyek intézésére, és az rögzítésre került a rendszerben.

A lekérdezés menete:

1. lépés

Böngészőben meg kell nyitni a következő linket: <u>https://ohp-20.asp.lgov.hu/nyitolap</u> /a linken a Hivatali portál található/

2. lépés

"Válasszon Önkormányzatot" gomb megnyomása után megjelenő Önkormányzat kereső lapon, a település címszó alatt, (az alábbi képen látható módon) be kell írni a Kunszentmárton nevet és meg kell nyomni a lekérdezés gombot.

|                        | UN                                                                | CORMANYZAT KERESC                                                                                                    | )                                                                                                    |
|------------------------|-------------------------------------------------------------------|----------------------------------------------------------------------------------------------------|----------------------------------------------------------------------------------------------------|
| ÁJÉKOZTATÓ A PORTÁLRÓL | Az ügyinte<br>kívánja.                                            | ézés megkezdéséhez, kérjük, válassza ki azt a telepi                                                                                                    | ülést vagy önkormányzatot, amelynél ügyeit intézni<br>s KIVÁI ASZT gombot (gy a jelenlegi bejelentkezés                                                     |
|                        | során a ki<br>Amennyik<br>kattintsor<br>az újabb k<br>A csillag g | választott önkormányzatnál intézheti ügyeit.<br>sen a következő bejelentkezéskor is az adott önkorn<br>n az ALAPÉRTELMEZETTÉ TESZ gombra. Figyelem! A<br>sejelentkezéskor lép érvényre.<br>oomb megnyomásával a SAJÁT ÖNKORMÁNYZATOK | mányzatot választaná, tegye alapértelmezetté,<br>z alapértelmezett státusz nem a jelölés után, hanem<br>: listájára kedvencként vehet fel önkormányzatokat. |
| Covrélkaru             |                                                                   | TELEPÜLÉS:                                                                                                    |                                                                                                    |
|                        |                                                                   | Kunszentmárton                                                                                                    | LEKÉRDEZÉS                                                                                                    |
|                        |                                                                   | Kunszentmárton                                                                                                    |                                                                                                    |
|                        |                                                                   | ÖNKORMÁNYZAT NEVE:                                                                                                    |                                                                                                    |
|                        |                                                                   |                                                                                                    | LEKÉRDEZÉS                                                                                                    |
|                        |                                                                   |                                                                                                    |                                                                                                    |

Technikai ajánlás Impresszum Jogok és feltételek Adatvédelem Üzemeltetési információk Kapcsolat Honlaptérkép

A lekérdezés gomb hatására a következő képernyő jelenik meg:

| ÖNKORMÁNYZAT KERESŐ     | ON                                                                | ORMANYZAT KERES                                                                                                    | 0                                                                                                    |
|-------------------------|-------------------------------------------------------------------|----------------------------------------------------------------------------------------------------|----------------------------------------------------------------------------------------------------|
| TÁJÉKOZTATÓ A PORTÁLRÓL | Az ügyinte<br>kívánja.<br>A megjele                               | ézés megkezdéséhez, kérjük, válassza ki azt a tele<br>nő listában, a település neve mellett nyomja meg                                                                                                    | pülést vagy önkormányzatot, amelynél ügyeit intézni<br>; a KIVÁLASZT gombot, így a jelenlegi bejelentkezés                                                       |
|                         | során a ki<br>Amennyik<br>kattintsor<br>az újabb l<br>A csillag g | választott önkormányzatnál intézheti ügyeit.<br>sen a következő bejelentkezéskor is az adott önko<br>n az ALAPÉRTELMEZETTÉ TESZ gombra. Figyelem!<br>sejelentkezéskor lép érvényre.<br>somb megnyomásával a SAJÁT ÖNKORMÁNYZATO | ormányzatot választaná, tegye alapértelmezetté,<br>Az alapértelmezett státusz nem a jelölés után, hanerr<br>NK listájára kedvencként vehet fel önkormányzatokat. |
|                         |                                                                   | TELEPÜLÉS:                                                                                                    |                                                                                                    |
| ČGYFÉLKAPU              |                                                                   | Kunszentmárton                                                                                                    | LEKÉRDEZÉS                                                                                                    |
|                         |                                                                   | ÖNKORMÁNYZAT NEVE:                                                                                                    |                                                                                                    |
|                         |                                                                   |                                                                                                    | LEKÉRDEZÉS                                                                                                    |

Ahol a kiválaszt gombra ráklikkelve eljutunk az adóegyenleg lekérdező oldalra

3. lépés

Az adóegyenleg lekérdezéséhez rá kell klikkelni a középső Adóegyenleg lekérdezés (középen elhelyezkedő) gombra

## PORTÁL SZOLGÁLTATÁSOK

Válasszon a szolgáltatások közül!

Az önkormányzat elérhető szolgáltatásai a bejelentkezett felhasználók számára jelennek meg. A használat előfeltétele, hogy azonosítsa magát a KAÜ-n keresztül igénybe vehető elektronikus azonosítási szolgáltatások valamelyikével.

Amennyiben bejelentkezett a portálra, de még nem fogadta el az Általános Szolgáltatási Feltételeket, és nem választott önkormányzatot, úgy ezen az oldalon nem jelennek meg a szolgáltatások.

Nem bejelentkezett felhasználók számára csak az ÜGYINDÍTÁS szolgáltatás érhető el. Ez esetben önkormányzat-választás után megnyithat és kitölthet űrlapot, de bejelentkezés nélkül nem lehetséges a beküldés.

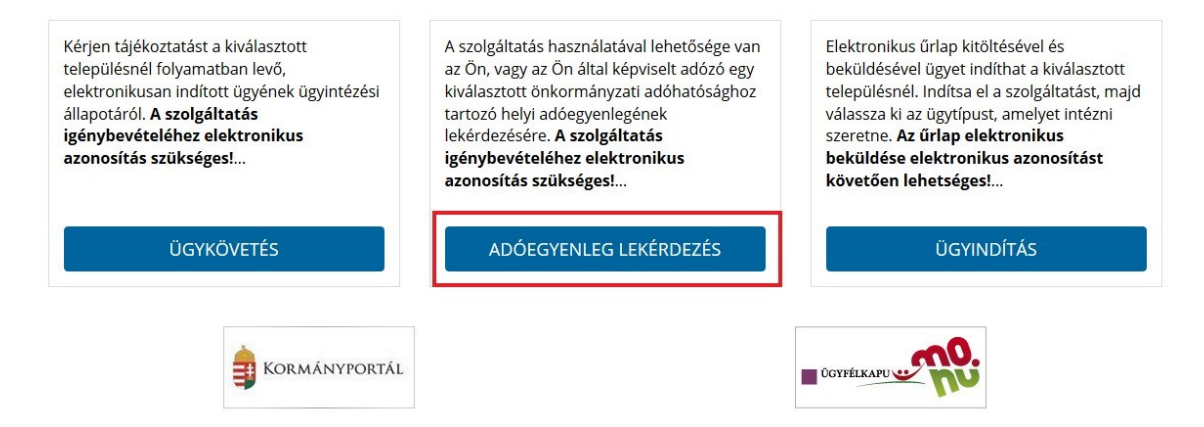

A rendszer ezek után automatikusan átirányít a Központi Azonosítási Ügynök(továbbiakban: KAÜ) felületére, ahol a választható 3 azonosítási mód valamelyikével azonosítani kell magunkat (erről a lépésről a leírás képet, illetve bővebb leírást nem tartalmaz).

## 4. lépés

Az azonosítás után visszakerülünk a tényleges adóegyenleg lekérdezési felületre. Itt lehetőségünk van az EGYENLEG TÍPUSA címszó alatti listából kiválasztani, hogy egyszerű vagy részletes egyenleget szeretnénk lekérni.

| ÜGYINDÍTÁS              | ADOEGYENLEG LEKERDEZES                                                                                                    |  |  |  |  |
|-------------------------|----------------------------------------------------------------------------------------------------|--|--|--|--|
| MENTETT ŰRLAPOK         | A szolgáltatás használatával lehetősége van az Ön, vagy az Ön által képviselt adózó kiválasztott önkormányzati<br>adóhatósághoz tartozó helyi adóegyenlegének lekérdezésére. Az egyenleg lekérdezéséhez a KAÜ-s azonosítás                                                                                               |  |  |  |  |
| ÜGYKÖVETÉS              | után a rendszer automatikusan kitölti az Ön adóazonosító jelét. Kérjük ellenőrizze azt! Amennyiben képviselőkén<br>jár el, az Ön által képviselt adózó adóazonosító jelét vagy adószámát Önnek kell megadnia.                                                                                                    |  |  |  |  |
| ADÓEGYENLEG LEKÉRDEZÉS  | A szolgáltatás igénybevétele elektronikus azonosítást követően lehetséges!                                                                                                    |  |  |  |  |
| ÖNKORMÁNYZAT KERESŐ     | Felhívjuk szíves figyelmüket, hogy az adóhatóság előtt az adózót - ha nem kíván személyesen eljárni -<br>képviseleti joggal rendelkező személy is képviselheti. Ahhoz, hogy a képviselő által az adózó adóegyenlege<br>elektronikus úton lekérdezhető legyen, az szükséges, hogy a meghatalmazásról szóló dokumentumot a |  |  |  |  |
| SAJÁT ÖNKORMÁNYZATOK    | meghatalmazó és meghatalmazott által is aláírt eredeti példányként előzetesen, postai úton, vagy személyesen<br>eljuttassák önkormányzati adóhatósághoz.                                                                                                    |  |  |  |  |
| TÁJÉKOZTATÓ A PORTÁLRÓL | EGYENLEG TÍPUSA                                                                                                    |  |  |  |  |
|                         | Egyszerű v                                                                                                    |  |  |  |  |
| <b>\$</b> Kormányportál | LEKÉRDEZŐ ADÓAZONOSÍTÓ JELE                                                                                                    |  |  |  |  |
|                         | 8999999999 LEKÉRDEZÉS                                                                                                    |  |  |  |  |
|                         | Képyiselt adóegyenlegét kérdezem le                                                                                                    |  |  |  |  |
|                         | hep hoch du degjerneget ker dezem re                                                                                                    |  |  |  |  |

A Képviselt adóegyenlegét kérdezem le címszó előtti négyzetbe beleklikkelve, lehetőségünk nyílik a képviselt (magánszemély, cég,..stb.) adóegyenlegének lekérdezésére, a képviselt adószámának vagy adóazonosító jelének megadása után a lekérdezés gomb megnyomásával.

Maga az adóegyenleg pdf formátumú fájlként generálódik és pdf olvasó program segítségével azonnal megtekinthető, vagy lementhető a számítógépre.

Kérem tájékoztatásom szíves tudomásulvételét!

Kunszentmárton 2019. február 19.

Dr. Hoffmann Zsolt jegyző